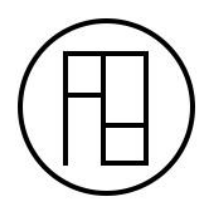

## PÓS PRODUÇÃO BÁSICA NO PHOTOSHOP

Bom, o primeiro passo para uma Pós Produção eficiente é salvar os canais de render separados. Com isso, conseguiremos controlar no Photoshop efeitos de iluminação, brilho, cor e até consertar eventuais erros. Para isso, basta ir **no Asset Editor**, **na aba Settings, no Render Elements e inserir os canais de render mostrados na imagem a baixo.** 

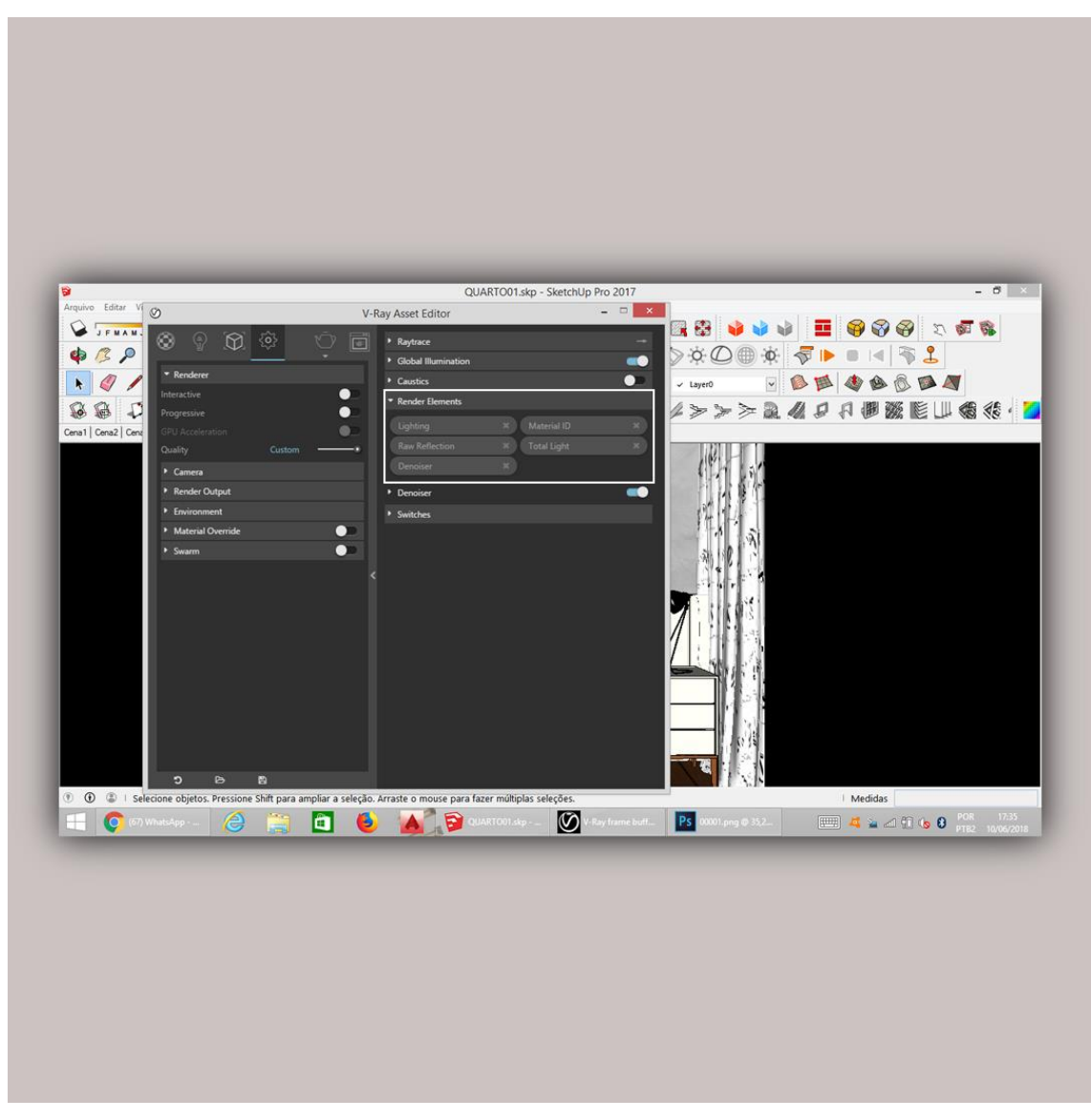

(Lighting, Material ID, Raw Reflection, Total Light, Denoiser)

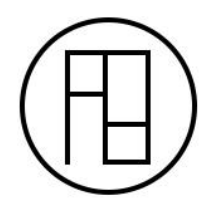

E renderizar!

Quando sua imagem estiver pronta, basta salvar todos os canais de render que adicionamos separadamente. Para isso, selecione um por um na barra lateral esquerda na Frame Buffer, clique no canal escolhido e salve as imagens. Faça isso sucessivamente!

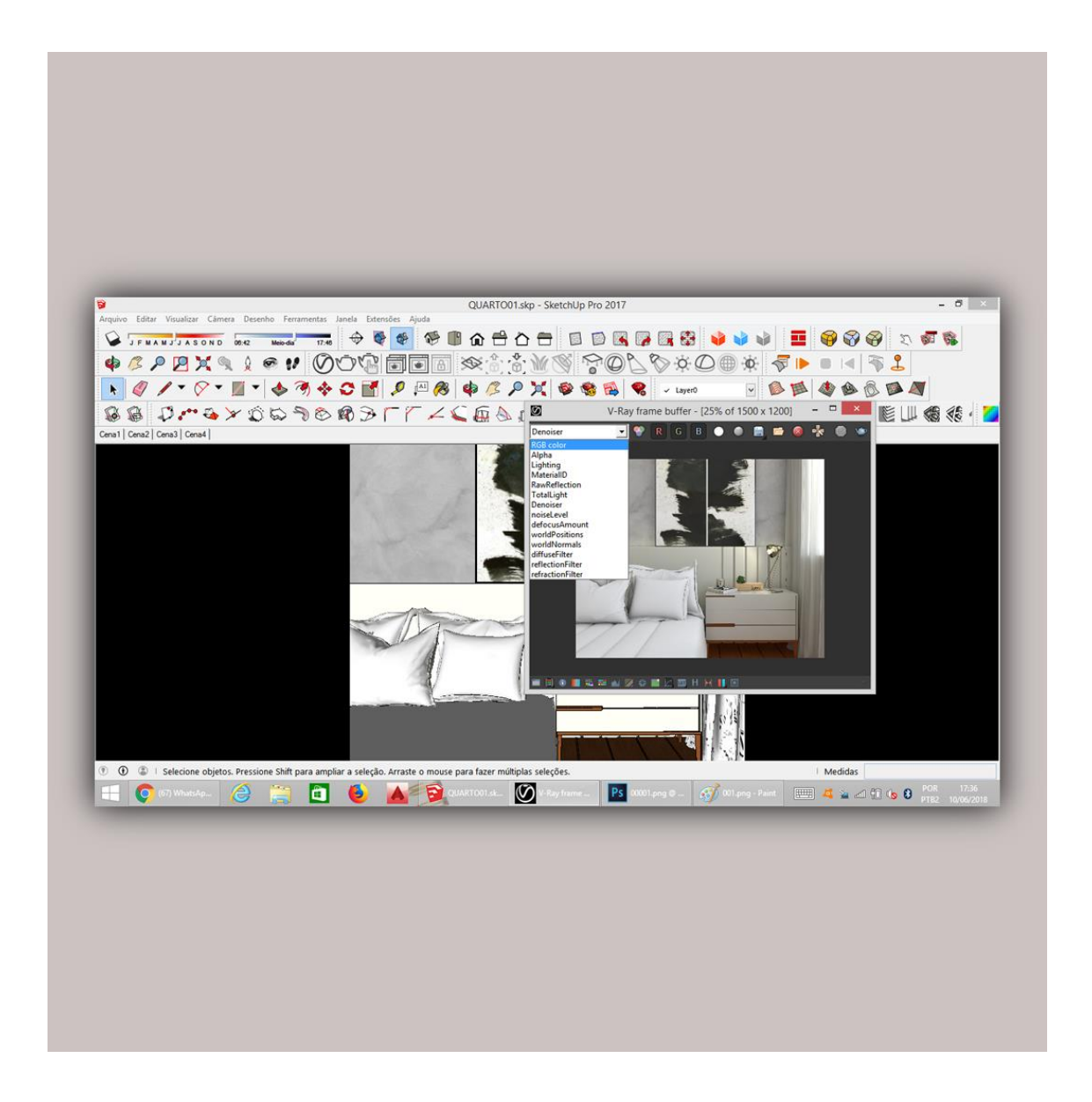

Pronto! Etapa V-Ray concluída, vamos ao Photoshop!

Para carregar todas as imagens no Photoshop devemos ir em Arquivo, Script, Carregar Arquivos na Pilha.

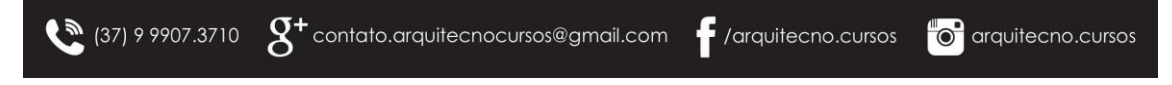

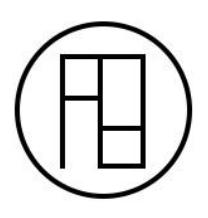

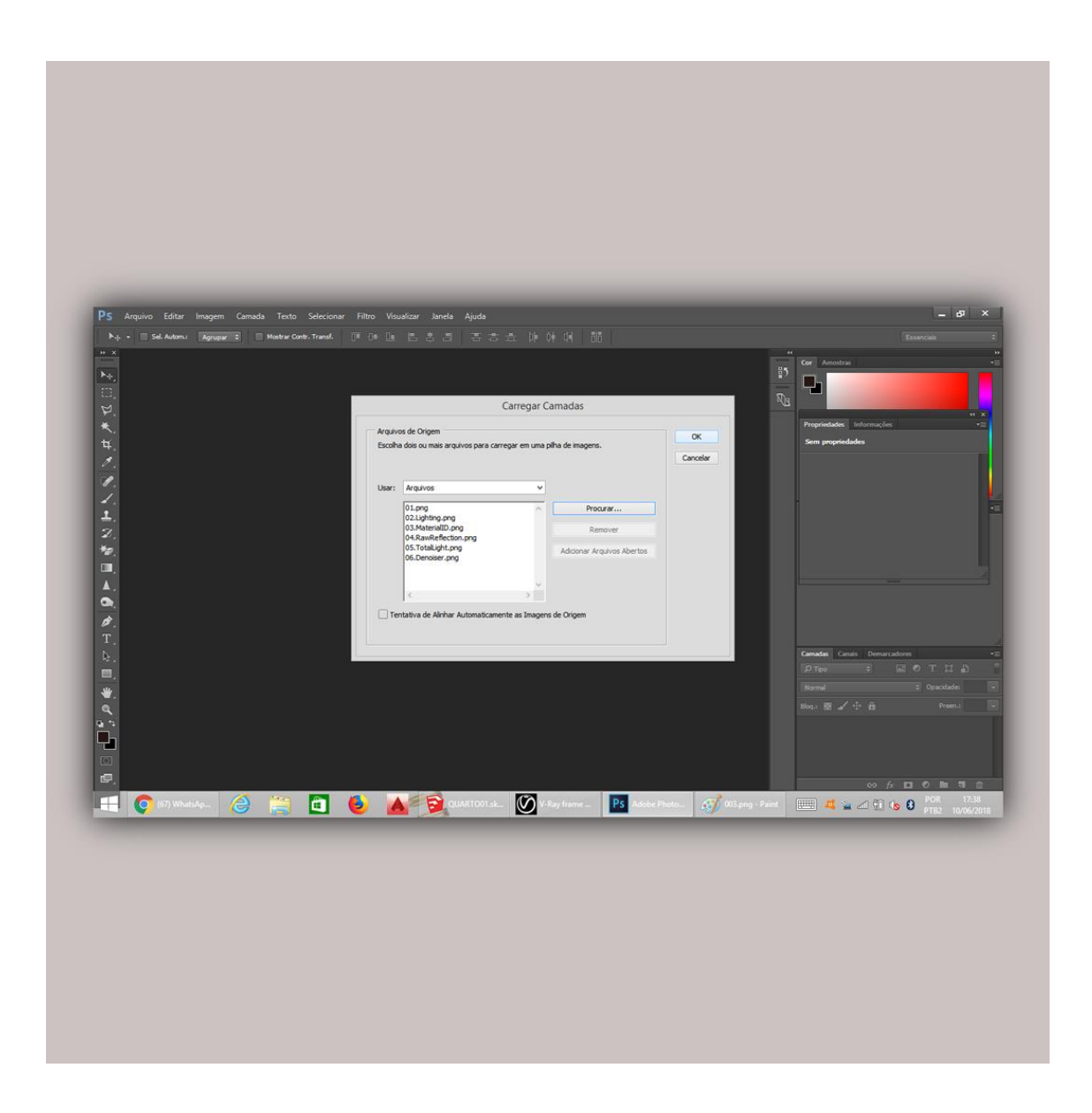

Vamos procurar os arquivos no nosso computador e OK.

Quando todos os arquivos estiverem carregados eles aparecerão na barra lateral direita inferior e então, podemos começar a edição!

Para mover os canais de render é necessário que o pincel (primeiro ícone na barra de ferramentas cujo atalho é a letra V) esteja ativado. Com isso você poderá clicar no canal e arrasta-lo para o topo.

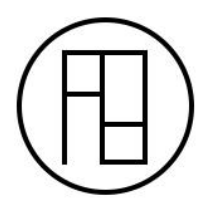

Primeiro, arrastaremos a imagem normal (caso ela ainda não esteja) para o topo. Depois deixaremos o Denoiser por cima, ainda sem alterar nada. Depois, colocaremos o Total Light e agora sim, começam as alterações!

Acima dos canais de render há uma caixa escrito Normal, com a imagem correspondente ao **Total Light** selecionada (como mostra a imagem), mudaremos o Normal para a opção **Luz Direta e controlaremos a sua Opacidade**, clicando na setinha para baixo e arrastando o cursor pela barra.

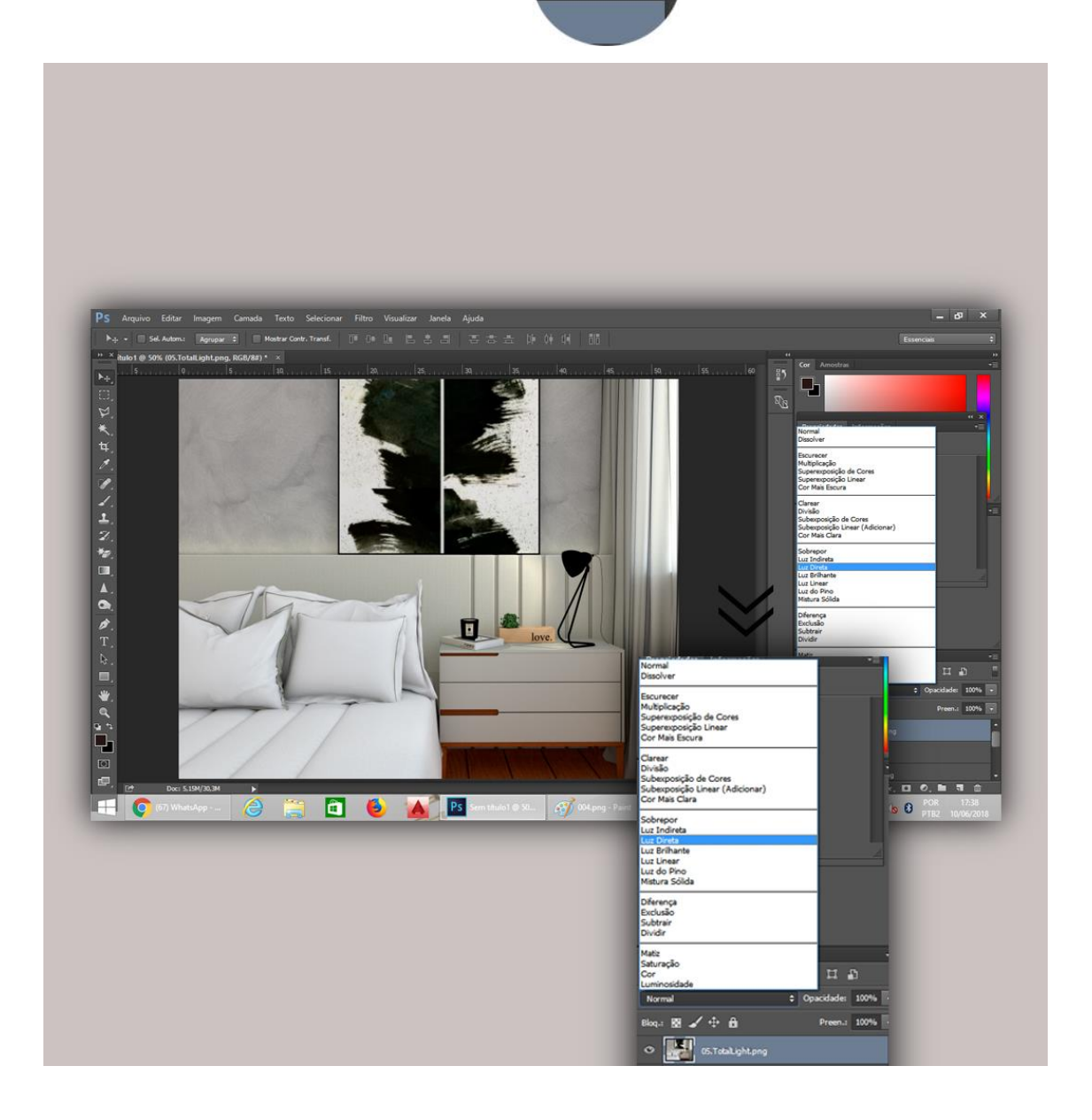

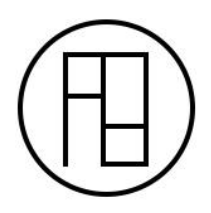

Agora, faremos o mesmo com o Lighting, adicionando Luz Indireta e controlaremos sua opacidade e por fim, a camada Raw Reflection com a opção Divisão.

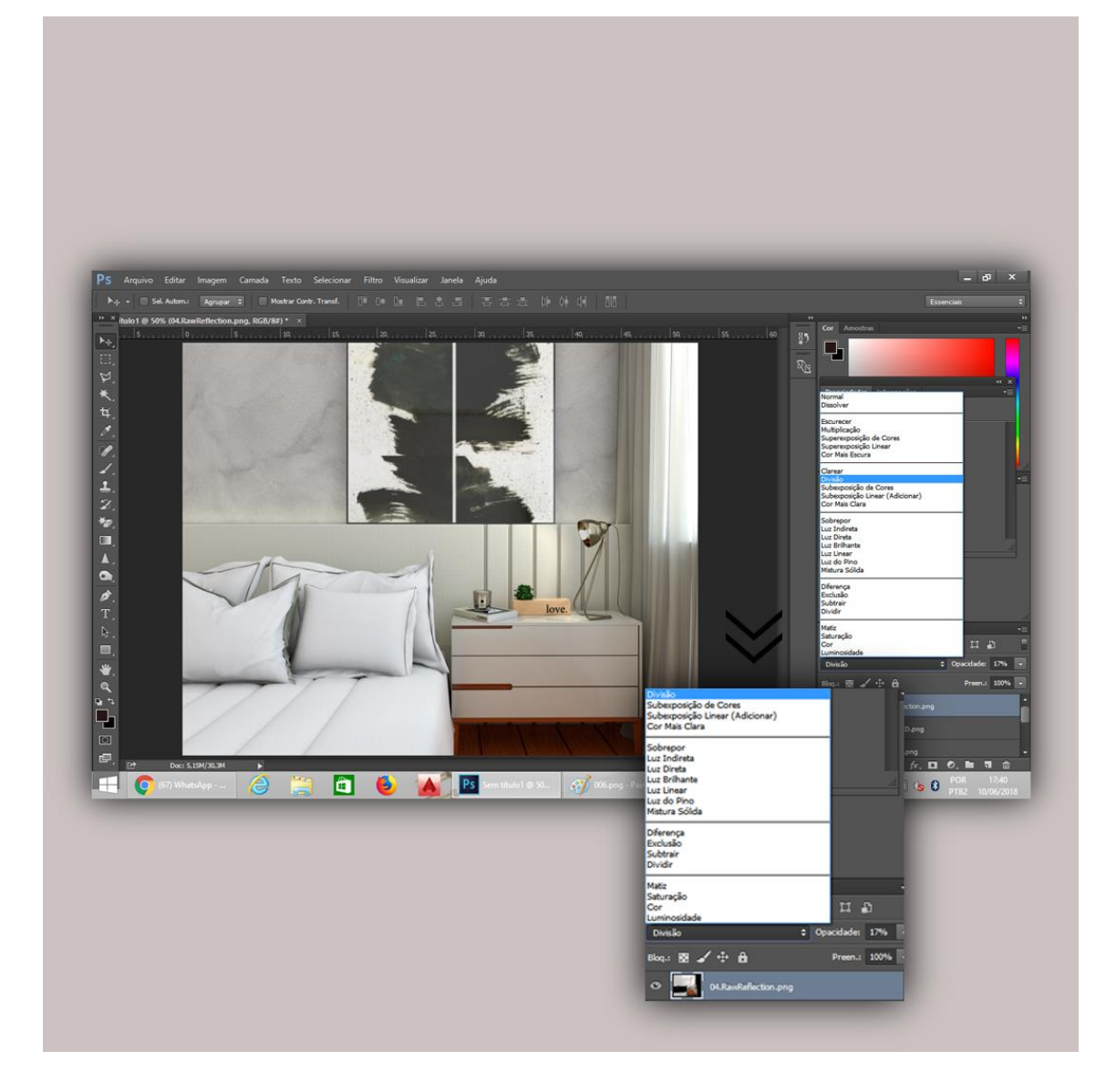

Então, recapitulando, selecionaremos a camada escolhida, com a setinha (atalho V do telhado) ativada, arrastaremos a mesma para cima, adicionaremos o elemento descrito por nós e por fim, controlaremos sua opacidade. Repetiremos o processo nas três camadas sucessivamente.

A camada Material ID, na qual cada material é representado por uma cor, é usada para casos em que precisamos concertar um material especificamente, por exemplo,

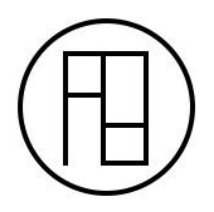

mudar a cor de determinada textura, aumentar o brilho de alguma janela, entre outras opções. Caso contrário, você pode deleta-la ou apenas deixa-la como a última camada.

Depois de tudo isso, **selecionaremos todas as camadas, clicaremos com o botão direito e selecionaremos a opção Mesclar Camadas**, assim, todos esses canais de render se tornarão uma imagem só.

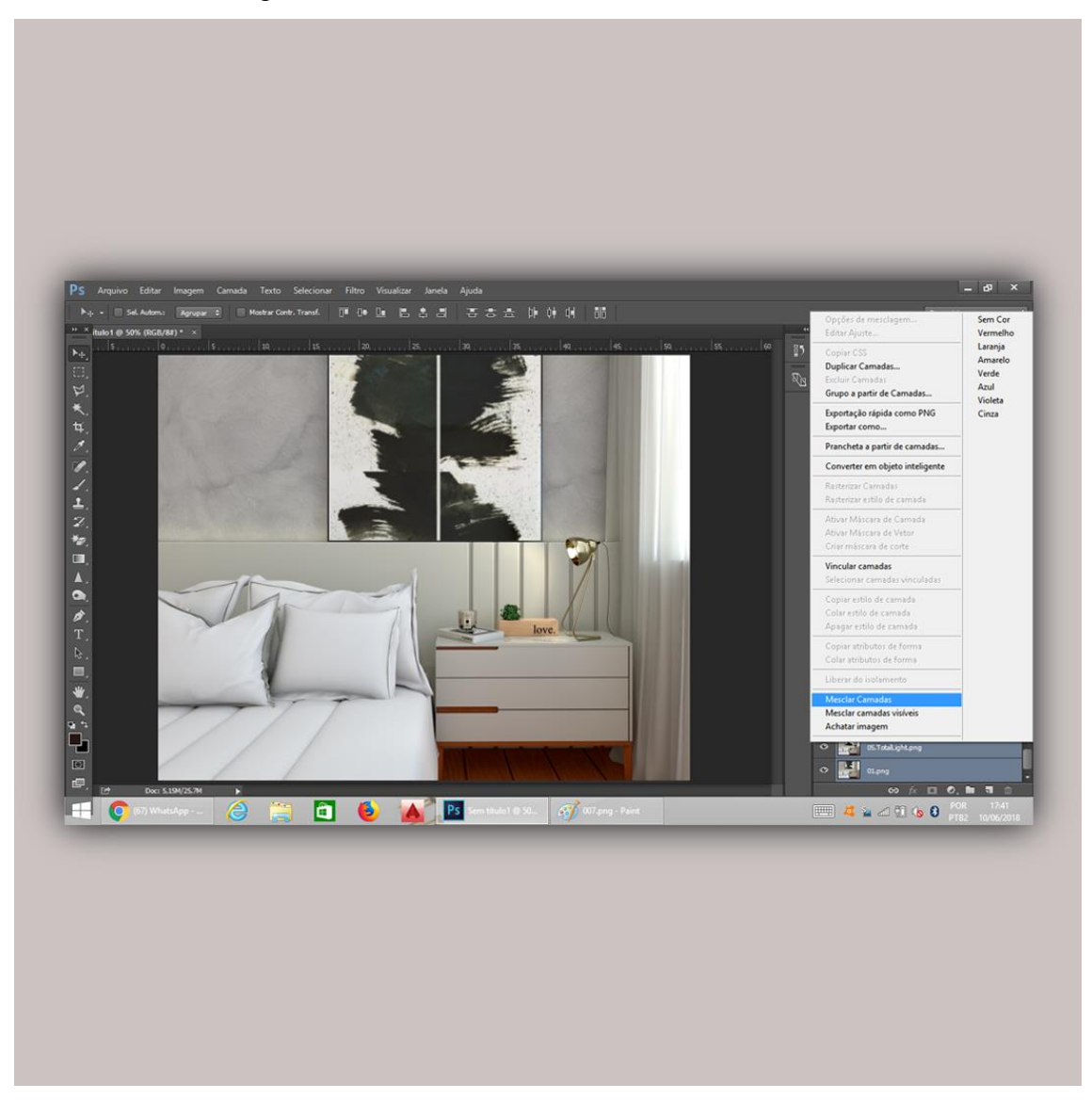

Por fim, podemos fazer o equilíbrio de algumas cores indo até **Imagem, Ajustes, Cor Seletiva**. Você seleciona uma das cores e arrasta as opções para ambos os lados até chegar no resultado que quiser! Dica muito útil para deixar Verdes (vegetações, gramas

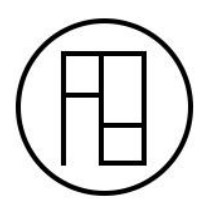

e outras coisas verdes!), Vermelhos, Amarelos mais reais. É um passo que SEMPRE fazemos!

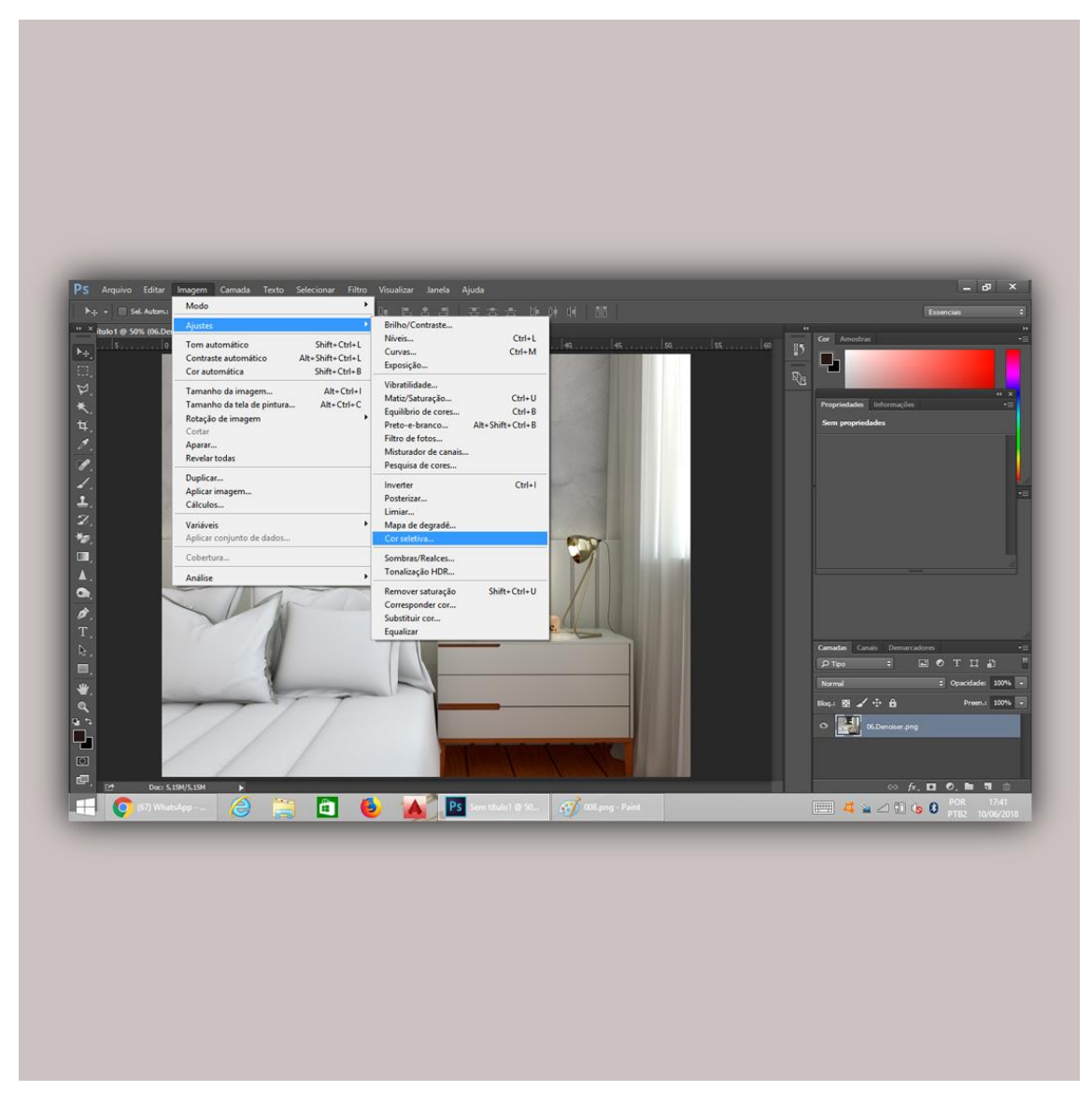

E o Antes e Depois dessa Pós Produção básica você confere no nosso e-mail <3